## Instructions for candidates who wish to apply for 5-year integrated MSc (Biotechnology) course of Dept. of Biotechnology (jointly merged with IBB)

- 1. Please create a login in one campus portal/admission portal and get your email verified.
- **2.** Login using the username and password and create your personal and academic profile (SSC and HSC).
- While creating your academic profile, please ensure you chose "special subject/s" and amongst the many given options you must chose the option "HSC in Science of any recognized board in India with minimum 60% marks for open category AND 55% marks for reserved category". Please see the dummy profile created for your ease (below). Notice the portions encircled in red dotted lines.

My Academic Information

| Remove        | Degree<br>Exam<br>Type | Degree<br>Exam<br>Name | University<br>Borad<br>Name | Result<br>Type | Passing<br>Month<br>& Year | PRN | Special<br>Subject/s                                                                                                    | General<br>Subject/s                                       | Marks<br>Obtained | Marks<br>Out<br>Of | Percentage | CGPA<br>Obtained | CGPA<br>Out<br>Of | Grade |
|---------------|------------------------|------------------------|-----------------------------|----------------|----------------------------|-----|----------------------------------------------------------------------------------------------------|------------------------------------------------------------|-------------------|--------------------|------------|------------------|-------------------|-------|
| <u>Remove</u> | SSC                    | SSC                    | CBSE                        | Passed         | Mar-<br>2021               |     |                                                                                                    | Basic<br>Qualification<br>: CBSC with<br>10th<br>standard, | 373.00            | 500.00             | 74.60      |                  |                   |       |
| <u>Remove</u> | HSC                    | HSC                    | CBSE                        | Passed         | Mar-<br>2023               | ·   | HSC in<br>Science of any<br>recognized<br>board in India<br>with<br>minimum<br>60% marks for<br>open category<br>& amp; 55%<br>marks for<br>reserved<br>category., |                                                            | 347.00            | 500.00             | 69.40      |                  |                   |       |
|               |                        |                        |                             |                |                            | `.  |                                                                                                    | -'                                                         |                   |                    |            |                  |                   |       |

Add Academic Information to your Profile

4. After creating the academic profile, you must go to the dashboard and chose the course as shown below (again see the portion encircled in red dotted lines). Go to dashboard and first click on apply for course followed by selecting science and technology and then click on MSc Biotechnology Five years course.

|                                          | 0/                  |                                                    |                                                    |                                        |
|------------------------------------------|---------------------|----------------------------------------------------|----------------------------------------------------|----------------------------------------|
| 🔥 Dashboard                              | Apply For Course    | (Course Information)                               |                                                    |                                        |
| 🕘 Profile 🤇 <                            |                     | * Select Faculty:                                  | cience and Technology                              |                                        |
| Find the Courses you are<br>eligible for |                     |                                                    |                                                    |                                        |
| Apply For Course                         | • Select Cou<br>Lev | rse   Post Graduate/Graduate/Integrated/Interdis   | ciplinary Courses Diploma & Certificate<br>Courses | O<br>MPSC & UPSC Coaching<br>Programme |
| Passing Standards                        |                     |                                                    |                                                    |                                        |
| Fee Structure                            |                     | A) Post-Graduate/Graduate/Integrated/Interdiscipli | nary courses(Online Entrance Exam - OEE)           | view Notification                      |
| Course Information                       | View Info & Apply   | Department Name                                    | Course Name                                        | Course Level                           |
|                                          | View Info & Apply   | Department of Atmospheric and Space Sciences       | M. Tech. Atmospheric Science                       | PostGraduate                           |
|                                          | View Info & Apply   | Department of Atmospheric and Space Sciences       | M.Sc. Atmospheric Sciences                         | PostGraduate                           |
|                                          | View Info & Apply   | Department of Biotechnology                        | M.Sc. Biotechnology Five Years                     | PostGraduate                           |
|                                          | View Info & Apply   | Department of Botany                               | M.Sc. Botany                                       | PostGraduate                           |

5. Selecting the curse will take you to the following page (see next page).

| In teamter                                                  | al Charleston Com                                       | me                            | cour            | se Eligib                                                                                                    | ility                                                                                                    |                                                                                |                       |                     |                        |                                       |                             |                                         |      |        |                |         |      |
|-------------------------------------------------------------|---------------------------------------------------------|-------------------------------|-----------------|----------------------------------------------------------------------------------------------------|----------------------------------------------------------------------------------------------------|--------------------------------------------------------------------------------|-----------------------|---------------------|------------------------|---------------------------------------|-----------------------------|-----------------------------------------|------|--------|----------------|---------|------|
| echnology                                                   | M.Sc. Biote<br>Five Years                               | chnology                      | (Sub)<br>55%    | ject Name<br>marks for                                                                                                    | e-HSC in Sci<br>rreserved ca                                                                                                    | ence of any red<br>tegory.) - (Deg                                             | ognized b<br>ree/Exam | oard in<br>Type - H | India wit<br>ISC, Degr | h minimum<br>ee/Exam Na               | 60% marks for<br>me - HSC)  | open category &                         | i.   |        |                |         |      |
| _                                                           | _                                                       |                               |                 |                                                                                                    |                                                                                                    | _                                                                              |                       | -                   | -                      |                                       | _                           | _                                       | -    |        |                |         |      |
| Personal Info                                               | ormation                                                |                               |                 |                                                                                                    |                                                                                                    |                                                                                |                       |                     |                        |                                       |                             |                                         |      |        |                |         |      |
| ull Mother                                                  | Email ID                                                |                               | Mo              | bile No.                                                                                                    | Gender                                                                                                    | Date of                                                                        | Catartory             | Non                 | P                      | *                                     | Participated                | ta Children O                           | d.   |        |                |         |      |
| ame Name                                                    |                                                         |                               |                 |                                                                                                    |                                                                                                    | Birth                                                                          |                       | Crea<br>Laye        | rmy Ha<br>r (D<br>pi   | indicap<br>ifferently<br>led<br>rson) | Sports/Cultu<br>Competition | ral Defence<br>Personal/E<br>Servicemen | Ex . |        |                |         |      |
|                                                             |                                                         |                               |                 |                                                                                                    |                                                                                                    |                                                                                |                       |                     |                        |                                       |                             |                                         |      |        |                |         |      |
| Acadamic In                                                 | formation                                               |                               |                 |                                                                                                    |                                                                                                    |                                                                                |                       |                     | _                      |                                       |                             |                                         | Ĺ    |        |                |         |      |
| Academic m                                                  | nebreda                                                 | Course of                     | During          | DON                                                                                                    | Control 1                                                                                                    | Connel                                                                         |                       |                     | -                      | -                                     |                             | conta                                   |      |        |                |         |      |
| ram Exam<br>ype Name                                        | Borad<br>Name                                           | Туре                          | Month<br>& Year | President and a second second                                                                                                    | Subject/s                                                                                                    | Subject/s                                                                      | Obu                   | ined                | Out<br>of              | - Hereining                           | Obtained                    | Out<br>of                               | 1    |        |                |         |      |
| ic ssc                                                      | CBSE                                                    | Passed                        | Mar-<br>2021    | _                                                                                                    |                                                                                                    | Basic<br>Qualification<br>: CBSC with<br>10th<br>standard,                     | 373.(<br>pn           | 0                   | 500.00                 | 74.60                                 |                             |                                         |      |        |                |         |      |
| ic HSC                                                      | CBSE                                                    | Passed                        | Mar-<br>2023    |                                                                                                    | HSC in<br>Science of<br>any<br>recognized<br>board in<br>India with<br>minimum                                                                                                    |                                                                                | 347.                  | 00                  | 500.00                 | 69.40                                 |                             |                                         |      |        |                |         |      |
|                                                             |                                                         |                               |                 |                                                                                                    | 60% marks<br>for open<br>category<br>& 55%<br>marks for<br>reserved<br>category.,                                                                                                    |                                                                                |                       |                     |                        |                                       |                             |                                         |      |        |                |         |      |
| Experience D<br>perience Details                            | Netails<br>Not added!                                   |                               |                 |                                                                                                    | 60% marks<br>for open<br>category<br>&<br>kamp; 55%<br>marks for<br>reserved<br>category.,                                                                                                    |                                                                                |                       |                     |                        |                                       |                             |                                         |      |        |                |         |      |
| Experience Details                                          | vetails<br>not added!<br>etails                         |                               |                 |                                                                                                    | 60% marks<br>for open<br>category<br>& 55%<br>marks for<br>reserved<br>category.,                                                                                                    |                                                                                |                       |                     |                        |                                       |                             |                                         |      |        |                |         |      |
| ' Experience D<br>perience Details<br>' Document D          | Petails<br>not added!<br>etails<br>Docum                | ment Han                      | 4               |                                                                                                    | 60% marks<br>for open<br>category<br>& 55%<br>marks for<br>reserved<br>category.,                                                                                                    | Ertend                                                                         | lon                   |                     |                        |                                       | Vere                        |                                         |      |        |                |         |      |
| y Experience D<br>aperience Details<br>y Document D<br>zako | etails<br>etails<br>etails<br>Photo                     | nent Kan                      | H               |                                                                                                    | 60% marks<br>for open<br>category<br>& 55%<br>marks for<br>reserved<br>category.                                                                                                    | JPG                                                                            | lon                   |                     |                        |                                       | View                        |                                         |      |        |                |         |      |
| / Experience D<br>sperience Details<br>/ Document D<br>ZNO  | etails<br>etails<br>Photo<br>Signat                     | ment Nam<br>graph             | 4               |                                                                                                    | 60% makes<br>category<br>Karng 55%<br>reserved<br>category,                                                                                                    | JPG                                                                            | lon                   |                     | _                      |                                       | View                        |                                         |      |        |                |         |      |
| Experience D<br>perience Details<br>Document D              | etails<br>etails<br>Photo<br>Signat<br>S.S.C.           | nent Kan<br>graph<br>ture     |                 |                                                                                                    | Goʻis maka<br>Goʻis pen<br>Category<br>Karng Soʻi<br>Karng Soʻi<br>Category,                                                                                                    | .JPG<br>.JPG                                                                   | ion                   |                     |                        |                                       | View                        |                                         |      |        |                |         |      |
| ' Experience D<br>perience Details<br>' Document D          | etails<br>etails<br>etails<br>Photo<br>Signat<br>S.S.C. | unen Han<br>graph<br>ture     | 4               |                                                                                                    | Goly makes<br>for open<br>caregory<br>amp: Son<br>amp: Son<br>a | JPG<br>JPG<br>.196                                                             | 64                    |                     |                        |                                       | View                        |                                         |      |        |                |         |      |
| Experience D<br>perience Details<br>Document D              | etails<br>etails<br>etails<br>Photo<br>Signat<br>S.S.C. | une Markshee                  | 4               | * Choose<br>- Choo<br>Pood                                                                                                    | Goly makes<br>for gene<br>caregory<br>& amp: Some<br>analysis<br>caregory,<br>caregory,<br>carego                                                                      | JPG<br>JPG<br>JPG<br>PDF<br>Dam:<br>toter –<br>Apply for Course                |                       |                     |                        |                                       | View                        |                                         |      |        |                |         |      |
| Experience D<br>perience Details<br>Document D              | etails<br>etails<br>etails<br>Photo<br>Signat<br>S.S.C. | pent Kan<br>graph<br>ture     |                 | • Choose<br>- Choose<br>Read                                                                                                    | Golys makes<br>for gene<br>caregory<br>mans for<br>reserved<br>caregory,<br>caregory,<br>caregory                                                                      | LPG<br>.JPG<br>.PDF<br>Dam:<br>.rber –<br>.kpty for Course                     | ion<br>Cont           |                     |                        |                                       | View                        |                                         |      |        |                |         |      |
| Experience D<br>perience Details<br>Document D<br>340       | etails<br>etails<br>Photo<br>Signat<br>SSSC             | ment Han<br>graph<br>Markshee | amin            | * Choose<br>- Choose<br>- C | Goly makes<br>(an eport)<br>(an eport)                                                                                                    | Larrend<br>JPG<br>JPG<br>JPG<br>Starn:<br>rdger –<br>Apply for Course<br>entre | ion<br>Cerr<br>and    | cli                 | ck                     | on th                                 | View<br>View<br>Niew        | Read De                                 |      | ratior | n & <b>A</b> ; | oply fo | r Ca |

533899

Finally agree and apply for the course.